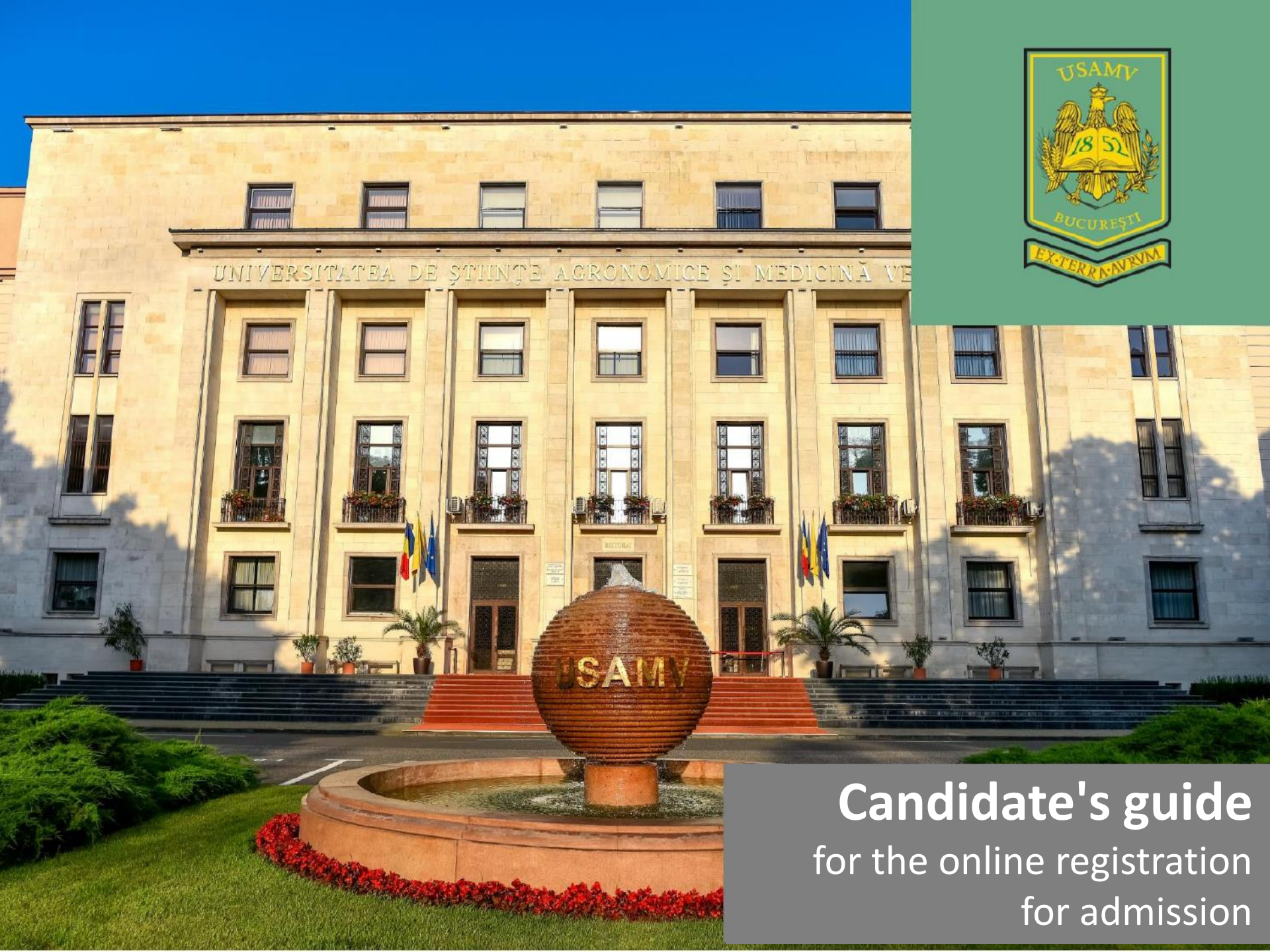

# ONLINE ADMISSION Everything is easier now! ADMITEREA ONLIN

Acum totul este mai simplu!

SET UP AN ACCOUNT ACCESS THE PLATFORM

SELECT THE SESSION SELECT THE FACULTY AND THE CONTEST FILL IN THE ONLINE APPLICATION FORM

SEND THE FILE FOR VALIDATION

### UNITY

A unity that respects diversity can be the key to success.

HONOUR

We have decided that our path is one of true honesty.

EXPERTISE

We value and reward expertise.

**UNITATE** O unitate ce respectă diversitatea poate fi cheia succesului.

ONOARE Am decis mereu ca drumul nostru este unul al onestității.

COMPETENȚĂ

Prețuim și recompensăm competența.

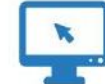

#### How will I be able to access the online admission platform?

You will be able to access the online admission platform from any computer/laptop/tablet/smartphone-type device that has access to an internet network and to an updated navigation browser (recommendation: Google Chrome)

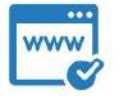

#### What is the application's website?

The application is available online at the following website <a href="http://admitere.usamv.ro/">http://admitere.usamv.ro/</a>

### ~

#### The website connection is secure?

Yes. The website <u>http://admitere.usamv.ro/</u> uses an SSL encryption system of 128 bytes.

#### How can I benefit from extended security?

To benefit from extended security, we recommend:

- to use safer internet connections, avoiding the type of public wireless connections;

- to use an up-to-date Antivirus program;
- to use a licensed operating system;
- to use only licensed software programs;

- to write the platform's address directly in the searching field of the browser, without accessing other pages from the search engine of the browser;

- to immediately check the existence of the .https" part after you enter the website:

http://admitere.usamv.ro/

What you will see at the address <a href="http://admitere.usamv.ro/">http://admitere.usamv.ro/?</a>

At <u>http://admitere.usamv.ro/</u>, you will firstly have access to information available in the public area of the platform, like "How do i sign up online?" or the "Admission calendar", etc.

### INFO

### **STAGES** OF ONLINE ADMISSION AT A FACULTY **ETAPELE** ÎNSCRIERII ONLINE LA O FACULTATE

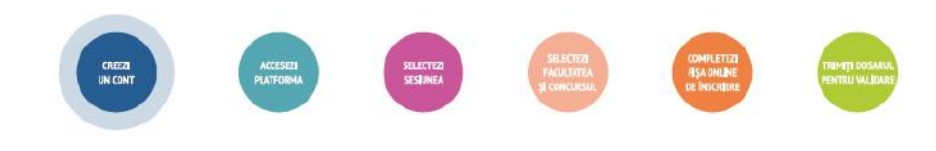

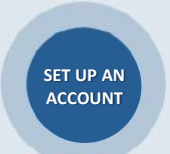

#### You access the website: http://admitere.usamv.ro/

Create an access account in the application.

Only the users that created an account in the online admission platform will be able to access and submit files online.

| 170                               | JNIVERSITY OF AGRONO<br>nd Veterinary Medicin | MIC SCIENCES                             | dmission<br>022-2023                                       |
|-----------------------------------|-----------------------------------------------|------------------------------------------|------------------------------------------------------------|
| ធ                                 |                                               |                                          | Cantast English 🚧                                          |
| CREATE ACCOUNT<br>SIMPLE AND FAST | PAY<br>THE REGISTRATION<br>FEE                | CHOOSE YOUR<br>OPTIONS<br>AND UPLOAD THE | APPLICANTS<br>ACCESS                                       |
|                                   |                                               | DOCUMENTS                                | Sign in                                                    |
|                                   |                                               |                                          | C field personnel Do you have an accountCRIIAT NEW ACCOUNT |

Click on the "Create new account" button and fill in the requested personal information, like name, surname and a valid email address.

Don't forget to write down the Captcha code from the image.

The Captcha code is a simple code of letters and numbers that prevents automated account creation for malicious purposes.

In other words, we make sure that the one who creates the account is a candidate.

#### The form for creating the account

| Frid name*         JCHN <ul> <li>(CHN)</li> <li>(CHN)</li> <li< th=""><th>Name* SMITH</th><th><b>√</b>?</th></li<></ul> | Name* SMITH                                        | <b>√</b> ?     |
|----------------------------------------------------------------------------------------------------|----------------------------------------------------|----------------|
| First mm*         UNN         V(2)           Email         emmamartin@gmail.com         V(2)           Brindding<br>Brindding<br>Doubly Codel*         V(2)         V(2)           Password*         V(2)         V(2)           Brindding<br>Brindding<br>Brindding         V(2)         V(2)           Brindding<br>Brindding         V(2)         V(2)           Brindding<br>Brindding         V(2)         V(2)           Brindding         V(2)         V(2)           Brindding         V(2)         V(2)           Brindding         V(2)         V(2)           Brindding         V(2)         V(2)           Brindding         V(2)         V(2)           Brindding         V(2)         V(2)           Brindding         V(2)         V(2)           Brindding         V(2)         V(2)           Brindding         V(2)         V(2)           Brindding         U(2)         V(2)           Brindding         U(2)         V(2)           Brindding         U(2)         V(2)           Brindding         U(2)         V(2)           Brindding         U(2)         U(2)           Brinding         U(2)         U(2)                                                                             |                                                    |                |
| Email         emmamartin@gmail.com         • ⑦           Phote number<br>(Poddy)<br>(Poddy)         • ⑦         • ⑦           Passes         • ⑦         • ⑦           Passes         • ⑦         • ⑦           With the cold         • ⑦         • ⑦           Ø de to cold         • ⑦         • ⑦           Ø de to cold         • ⑦         • ⑦                                                                                                    | Firstname* JOHN                                    | )</td          |
| Note anxiest         0040725123455         •⑦           Bradso<br>possety code:         •⑦           Redso<br>personer:         •⑦           With the code         •⑦           (Centrate a new image ]         ⑦                                                                                                    | Email* emmamartin@gmail.com                        | √?             |
| Statistic code)*           Passente*           Problem           Problem                                                                                                    | Phone number 0040783123456                         | ∢?             |
| Passavori<br>Rođen<br>possavori<br>With Bac colo<br>(Cenerate a new image ]                                                                                                    | country code)*                                     |                |
| Netloge<br>passessore<br>With his color<br>(Centrate a new image ]                                                                                                    | Password*                                          | ∢?             |
| () (Generate a new image )                                                                                                    | Retype                                             | ∢?             |
|                                                                                                    | Write the code                                     | a new image ]  |
| Write the feed ZC8r3I                                                                                                    | Write the text ZC8r3I                              | ∢?)            |
| I agree with the terms and conditions for creating a new account*                                                                                                    | I agree with the terms and conditions for creating | a new account* |

After clicking the "New account" button from the form, the application will send an automated message to the declared email address.

All you have to do is enter your email account, read the message that you received through the application and click on the link that validates the account access.

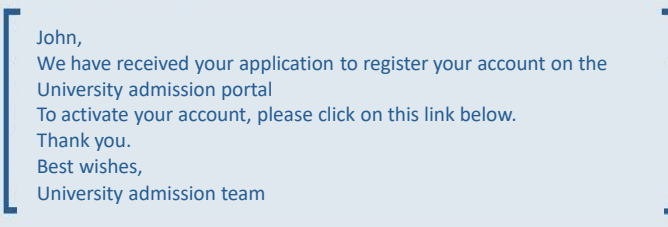

This method of activation is aimed at checking the candidate's email address, where, subsequently, he will receive information from the admission commission regarding the file(s) submitted.

### STAGES OF ONLINE ADMISSION AT A FACULTY ETAPELE INSCRIENTIONLINE LA OFACULTATE

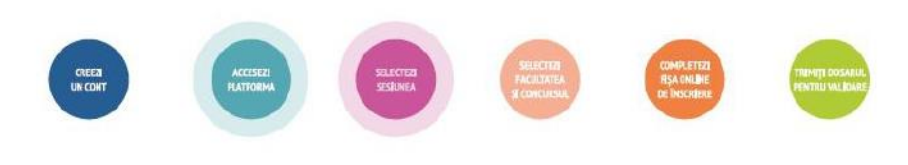

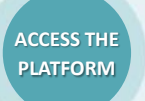

After activating the account, the online admission platform is accessed for submitting the contest files, filling in the credentials declared at the time of creating the account (email address and declared password).

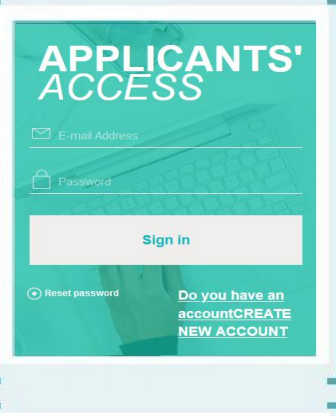

With access to the platform, you can now start signing up directly, using the "Create a new application" for admission button, from the menu located on the right side of the page.

Your application
Create a new application
My payments
Change profile
Change password
Sign out

When accessing the "Your application" option, the system will display the files created by the candidate on the online registration platform for admission.

Initially, if the candidate has no folder created, the system will display this message: "Attention! You do not have files registered in your account.", with the possibility of creating a first file, by calling the button: "Add your file", or by calling the second option from the main menu, "Sign up for a new contest". SELECT THE SESSION You choose from the list the **Bachelor**, **Master** or **PhD session** you want to enroll in and you assume your own statements regarding the data completed on the platform.

Visualize and check the **initial statements** by which you assume the fairness, completeness and compliance of the information that you will declare online on the platform, plus the conditions imposed in the admission regulations. This is a mandatory step, without which you cannot continue to register for admission on the online platform. The declarations must be checked, otherwise the system displays a **warning message that the registration cannot continue**.

These statements will be associated with the candidate account.

| hoose ad              | Imission session and register your application                                                                                                    |      | Welcome, JOHN            |   |
|-----------------------|----------------------------------------------------------------------------------------------------|------|--------------------------|---|
|                       |                                                                                                    |      | Your application         |   |
| information w         | Il be filled in, with diacritics, exactly as they are written in specific documents (e.g., ID<br>rents). If your personal data contains diacritics, then filling in the information in the<br>information of the second data contains diacritics.                                                                                                    | card | Create a new application |   |
| vecation will b       | e done with diacritics as well.                                                                                                    | 0    | Wy payments              |   |
| Admission<br>session* | Choose ~                                                                                                    | 0    | Change profile           |   |
|                       | As a candidate, I take full responsibility for all statements made during the online<br>application for the 2022 admission session at the UASVMB. *                                                                                                    |      | Change password          |   |
|                       |                                                                                                    |      | Sign out                 | 5 |
|                       | Discape provide a trajectore da minuta clareginging a minute mesonaga provide<br>deserver a server a se |      |                          |   |
|                       | 0.                                                                                                    |      |                          |   |
|                       | Inspressly and unequincuity agree that my personal data provided in the regulation form<br>will be processed by any markers. To the purpose of managing the university management<br>adving to yudding the purpose strategies and the purpose of the purpose<br>in accordance with European regulations, managing the purpose of the purpose<br>protections of instruments and integration the purpose of the purpose<br>protections of instruments are regarable to purpose any dispersion data or the the<br>mogenetic of auto data and regarable purpose. BX48EC (Several data protection<br>regulation).                                                                                                    |      |                          |   |
|                       | Cannel Save                                                                                                    |      |                          |   |

After checking and saving self-declarations, the system will open the window for selecting the faculties that enter the contest for which you wish to register.

# STAGES OF ONLINE ADMISSION AT A FACULTY ETAPELE INSCRIENII ONLINE LA O FACULTATE

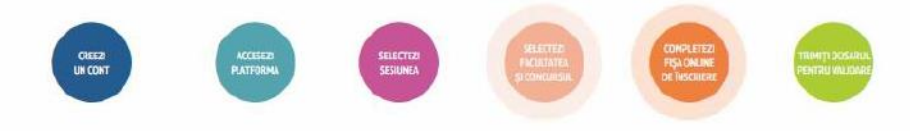

SELECT THE FACULTY AND THE CONTEST

| e contest |                  |
|-----------|------------------|
|           | Cont             |
|           | Welcome, JOHN    |
|           | Your application |
|           |                  |

You choose the Contest you want to apply for.

Veterinary Medicine (teaching in English/French)

|          | Tour application         |    |
|----------|--------------------------|----|
| /French) | Create a new application |    |
|          | My payments              |    |
|          | Change profile           |    |
|          | Change password          |    |
|          | Sign out                 | ۰, |

English 💥 🗸

#### Attention!

You can only apply once to the faculty for which you have made your first choice, you cannot submit more than one application.

#### FILL IN THE ONLINE APPLICATION FORM

After selecting the admission competition, you have access to the **Online Application Form** which allows you to complete the registration in several steps.

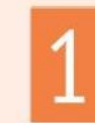

You will complete initial personal details: candidate's first name, surname, father's / mother's first name, National ID number (if applicable), telephone number, e-mail address.

#### Step 1 → Step 2 → Step 3 → Step 4 → Step 5 → Step 6 → Step 7 → Step 8 → Step 4

#### Step 1. Register application file - Main personal details

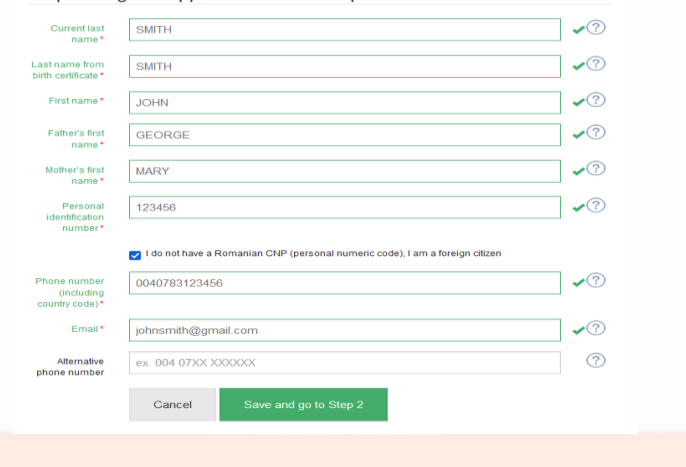

### **STAGES** OF ONLINE ADMISSION AT A FACULTY **ETAPELE** INSCRIERII ONLINE LA O FACULTATE

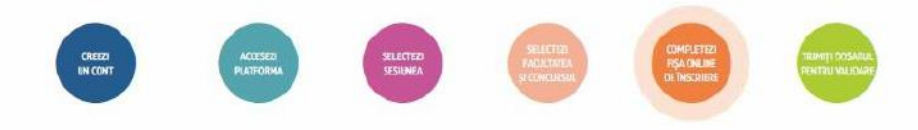

Here you will complete other **personal details**: address of permanent residence; information about the place of birth; information about the date of birth (extract from CNP if Romanian citizen); information about the ID (type of ID, date of issue/expiry date, series, number).

| Step 1 🔶 Step                                                                                                    | D 2 ➡ Step 3 ➡ Step 4 ➡ Step 5 ➡ Step 6 ➡ Step 7 ➡ Step                                     | 8 🜩                                                                                                    |
|----------------------------------------------------------------------------------------------------|---------------------------------------------------------------------------------------------|----------------------------------------------------------------------------------------------------|
| Send                                                                                                    |                                                                                             |                                                                                                    |
| tep 2. Reg                                                                                                    | ister application file - Personal details and home a                                        | addres                                                                                                    |
|                                                                                                    |                                                                                             |                                                                                                    |
| Birth details                                                                                                    |                                                                                             |                                                                                                    |
| Date of birth*                                                                                                    | 01-07-2000                                                                                  | i 🗸 ?                                                                                                    |
| Country*                                                                                                    | Franța                                                                                      | • (?                                                                                                    |
| County*                                                                                                    | Without county                                                                              | • ?                                                                                                    |
| Place of birth *                                                                                                    | The place is not in the list                                                                | , (?                                                                                                    |
| Disco of birth \$                                                                                                    |                                                                                             |                                                                                                    |
| Place of birth                                                                                                    | LTON                                                                                        | <b>~</b> (                                                                                                    |
|                                                                                                    |                                                                                             |                                                                                                    |
|                                                                                                    |                                                                                             |                                                                                                    |
| Permanent addr                                                                                                    | ess                                                                                         |                                                                                                    |
| Permanent addr                                                                                                    | Franța ·                                                                                    | • ?                                                                                                    |
| Permanent addr<br>Country*<br>County*                                                                                                  | Franța                                                                                      | • ?                                                                                                    |
| Permanent addr<br>Country *<br>County *<br>Place of                                                                                    | Franța · · · · · · · · · · · · · · · · · · ·                                                | • ?<br>• ?                                                                                                    |
| Permanent addr<br>Country *<br>County *<br>Place of<br>residence *                                                                     | Franța · · · · · · · · · · · · · · · · · · ·                                                | •<br>•<br>•<br>•                                                                                                    |
| Permanent addr<br>Country *<br>County *<br>Place of<br>residence *<br>Place of<br>residence *                                          | Franța · · · · · · · · · · · · · · · · · · ·                                                | ?<br>?<br>?<br>?<br>?<br>?                                                                                                    |
| Permanent addr<br>Country*<br>County*<br>Place of<br>residence*<br>Place of<br>residence*<br>Sector                                    | Franța · · · · · · · · · · · · · · · · · · ·                                                | <ul> <li>?</li> <li>?</li> <li>?</li> <li>?</li> <li>?</li> <li>?</li> <li>?</li> <li>?</li> <li>?</li> <li>?</li> </ul>                                                                                                    |
| Permanent addr<br>Country *<br>County *<br>Place of<br>residence *<br>Place of<br>residence *<br>Sector<br>Street *                    | Franța · · · · · · · · · · · · · · · · · · ·                                                | <ul> <li>○</li> <li>○</li></ul> |
| Permanent addr<br>Country *<br>County *<br>Place of<br>residence *<br>Place of<br>residence *<br>Sector<br>Street *<br>Number          | Franța · · · · · · · · · · · · · · · · · · ·                                                | <ul> <li>○</li> <li>○</li></ul>                                                                                                    |
| Permanent addr<br>Country *<br>County *<br>Place of<br>residence *<br>Place of<br>residence *<br>Sector<br>Street *<br>Number<br>Block | ess Franța Without county Uthout county The place is not in the list LYON 1 DE LA GARRE 1 B | <ul> <li>?</li> <li>?</li> <li>?</li> <li>?</li> <li>?</li> <li>?</li> <li>?</li> <li>?</li> <li>?</li> <li>?</li> <li>?</li> <li>?</li> <li>?</li> <li>?</li> </ul>                                                                                                    |

| Identification doo                              | cument                                                                                               |        |
|-------------------------------------------------|----------------------------------------------------------------------------------------------------|--------|
| Type of                                         | O Passport                                                                                           | ∢?     |
| identification<br>document*                     | IC (identity card)                                                                                   |        |
|                                                 | <ul> <li>Temporary IC (temoporary identity card)</li> </ul>                                          |        |
|                                                 | O Other document                                                                                     |        |
| Series*                                         | CI                                                                                                   | ∢?     |
| Number*                                         | 0123456                                                                                              | ∢?     |
| Issued by*                                      | PREFECTURE DE LYON                                                                                   | ∢?     |
| Date of issue*                                  | 01-07-2018                                                                                           | ∢?     |
| Expiry date*                                    | 01-07-2028                                                                                           | ∢?     |
|                                                 | Cancel Save and go to Step 3                                                                         |        |
| <b>mportant</b><br>The application the declared | !<br>ation will not allow you to continue your registrat<br>ed ID is not within the validity period. | ion if |
|                                                 |                                                                                                    |        |

## STAGES OF ONLINE ADMISSION AT A FACULTY ETAPELE INSCRIERII ONLINE LA O FACULTATE

3

At this point you will provide **personal details** about your marital status, information about special situations / social cases (one parent orphan, both parent orphan, orphanage, single parent, disabled person ), etc.

| Faculty: Faculty of Veteri<br>Contest: Veterinary Medie | nary Medicine<br>cine (teaching in English/French)                         |            |  |  |  |
|---------------------------------------------------------|----------------------------------------------------------------------------|------------|--|--|--|
| Step 1 → Step 2 →                                       | Step 3 ➡ Step 4 ➡ Step 5 ➡ Step 6 ➡ Step 7 ➡ Step 8 e                      | *          |  |  |  |
| Step 3. Register application file - Other details       |                                                                            |            |  |  |  |
| Category of place of                                    | Urban                                                                      | •?         |  |  |  |
| residence:*                                             | O Rural                                                                    |            |  |  |  |
| Gender*                                                 | Female                                                                     | •?         |  |  |  |
|                                                         | <ul> <li>Male</li> </ul>                                                   |            |  |  |  |
| Citizenship*                                            | Franceză ~                                                                 | ∢?         |  |  |  |
|                                                         |                                                                            | -          |  |  |  |
| Ethnicity*                                              | altă etnie din țări ale Uniunii Europene 🗸 🗸                               | ∢?         |  |  |  |
| Nationality*                                            | Franceză ~                                                                 | ∢?         |  |  |  |
| Civil status*                                           | Single                                                                     | •?         |  |  |  |
|                                                         | O Married                                                                  |            |  |  |  |
|                                                         | O Divorced                                                                 |            |  |  |  |
|                                                         | O Widow                                                                    |            |  |  |  |
|                                                         | ⊖ Yes                                                                      | <b>~</b> ? |  |  |  |
|                                                         | No                                                                         |            |  |  |  |
| Special situations                                      | Orphan                                                                     | ?          |  |  |  |
|                                                         | <ul> <li>Orphan of both parents</li> </ul>                                 |            |  |  |  |
|                                                         | From orphanage                                                             |            |  |  |  |
|                                                         | <ul> <li>From a single parent family</li> </ul>                            |            |  |  |  |
|                                                         | <ul> <li>Person with disabilities (only with support documents)</li> </ul> |            |  |  |  |
|                                                         | <ul> <li>Disadvantaged environment</li> </ul>                              |            |  |  |  |
|                                                         | Other situations                                                           |            |  |  |  |
| Parents are teaching staff*                             | O Yes                                                                      | ∢?         |  |  |  |
|                                                         | No                                                                         |            |  |  |  |
|                                                         |                                                                            |            |  |  |  |

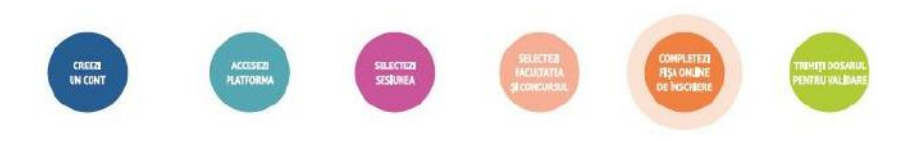

| I request accommodation in the university campus | 2                                         | ? |
|--------------------------------------------------|-------------------------------------------|---|
| I heard about the admission from:                | ☑ The university's website                | ? |
|                                                  | The press                                 |   |
|                                                  | The online press                          |   |
|                                                  | Social media (Facebook, YouTube)          |   |
|                                                  | The radio                                 |   |
|                                                  | The TV                                    |   |
|                                                  | Highschool                                |   |
|                                                  | Brochures                                 |   |
|                                                  | <ul> <li>The faculty's caravan</li> </ul> |   |
|                                                  | Other sources                             |   |
| Ca                                               | Save and go to Step 4                     |   |

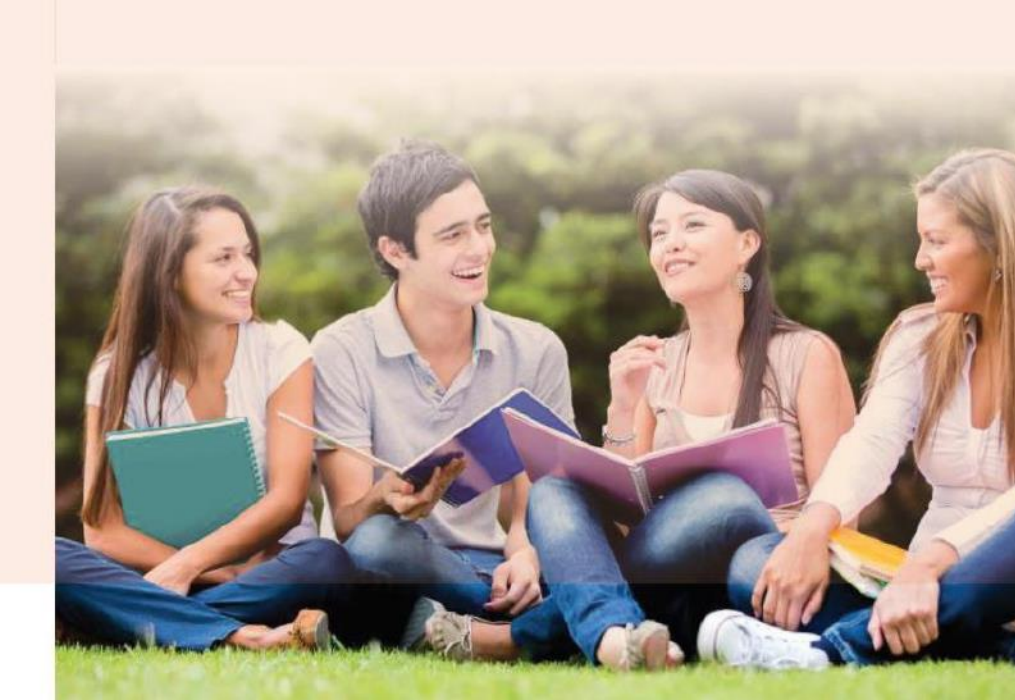

### STAGES OF ONLINE ADMISSION AT A FACULTY ETAPELE INSCRIENII ONLINE LA O FACULTATE

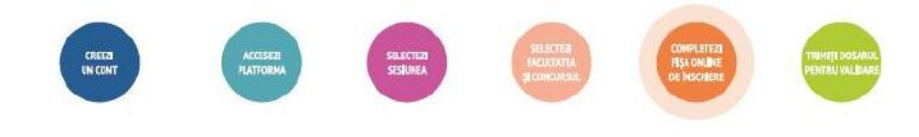

| Faculty: Faculty of                         | f Veteri                 | nary Medicine                                      |                   |
|---------------------------------------------|--------------------------|----------------------------------------------------|-------------------|
| Contest: Veterinar                          | y Medi                   | cine (teaching in English/French)                  |                   |
| Step 1 🔿 Step                               | 2 🌩                      | Step 3 → Step 4 → Step 5 → Step 6 →                | Step 7 🔶 Step 8 🔶 |
| Send                                        |                          |                                                    |                   |
| Sten / Reg                                  | ictor                    | application file - Education                       |                   |
| otep 4. Neg                                 | 3101                     |                                                    |                   |
| Olympic / Award<br>national or interna      | ded in<br>itional        | No                                                 | -                 |
| competitions organi:<br>the field of applic | zed in<br>ation*         | () Yes                                             |                   |
| I request distributio                       | n to 2                   | No                                                 | ~                 |
| fields / study progr                        | ams*                     | ⊖ Yes                                              |                   |
| Graduate (high scho                         | ol) of                   | ⊖ Yes                                              | 4                 |
| the current prom                            | otion*                   | No                                                 |                   |
| I would like to enroll<br>Revolution        | in the                   | Yes                                                |                   |
| Program (Teaching<br>Training Departr       | Staff<br>nent -<br>PPD)* | ⊖ No                                               |                   |
| Baccalaureate exami                         | nation                   | 8.20                                               |                   |
| average g                                   | rade*                    | Baccalaureate examination taken in another country |                   |
| High school                                 |                          | -                                                  |                   |
| Year of                                     | 202                      | 3                                                  | • (7              |
| graduation *                                | LUL                      | ~                                                  |                   |
|                                             |                          |                                                    | (                 |

| *                       | Tehnician veterinar                        | $\odot$ |
|-------------------------|--------------------------------------------|---------|
| Length of<br>studies    | 3 *                                        | ?       |
| (years)*                |                                            |         |
| Type of studies *       | Zi                                         | ∢?      |
|                         | <ul> <li>Frecvenţă redusă</li> </ul>       |         |
|                         | ⊖ Seral                                    |         |
|                         | <ul> <li>Invăţământ la distanţă</li> </ul> |         |
| Type of<br>diploma *    | Atestat de echivalare diplomă bacalaureat  | ?       |
| Diploma series          | DS                                         | ∢?      |
| Diploma<br>number*      | 123456                                     | ∢?      |
| Number of<br>transcript | 112233                                     | ∢?      |
|                         |                                            |         |
| Year of issue *         | 2023 *                                     | ?       |
| Country *               | Franța 🔹                                   | ?       |
|                         | Without county *                           | ?       |
| City*                   | The place is not in the list               | ?       |
| City*                   | LYON                                       | ∢?      |
| Diploma issued<br>by *  | The institution is not in the list         | ?       |
|                         | LYCÉE FRANÇAIS ANNA DE NOAILLES            | ?       |
|                         |                                            |         |

If the educational institution that issued the degree is not listed, you must select the option "not listed" and you will be able to complete the name of the educational institution.

If in the **3<sup>rd</sup> step**, you selected " Student at the University... "/"Student at another University"/" University graduate" then you will need to complete the details of your current or completed university studies.

### STAGES OF ONLINE ADMISSION AT A FACULTY ETAPELE INSCRIENTIONLINE LA O FACULTATE

CKEEZ UN CONT

5

Once you have finished completing your personal details, you are about to select your options.

Depending on the type of admission, you will need to select the field/programme of study you wish to apply for, the competition test (if applicable) and the type admision you are applying for.

|           | desired options to move on to the next step!                    |
|-----------|-----------------------------------------------------------------|
| Tote      | al value of your application 100 RON                            |
|           |                                                                 |
| Option s  | election Contest test info                                      |
|           |                                                                 |
| Select th | e options in order of preference.                               |
| Facul     | ty of Veterinary Medicine / Veterinary Medicine                 |
|           | Veterinary Medicine - teaching in English / PRECORDET EDUCATION |
|           |                                                                 |
|           | Poreign own account currency non 20                             |
|           | Veterinary Medicine - teaching in French / FREQUENCY EDUCATION  |
|           |                                                                 |
|           | Foreign own account RON UE Prioritate 2                         |
|           |                                                                 |
|           | Foreign own account currency non EU                             |
|           | Foreign own account currency non EU                             |

If more than one field or programme of study is applied for in the competition, you will have the possibility to declare your choices for more than one field or programme of study.

#### Important!

The first criterion, used in the ranking of the candidates, is the option, the candidates registered with the second and following options can be declared accepted in the respective field/programme of study only if the number of places is not filled by the candidates registered with the first option.

Please note the option number for the fee-paying position. Once payment has been made, the options cannot be changed! 6 7 Depending on the study programs/areas selected in the previous step, you will enter the marks obtained in the baccalaureate/licence exam, on the basis of which the average of t competition will be calculated.

Depending on the study programmes/fields selected in the previous step, respectively the specific documents, you will have to upload the documents in electronic format (.pdf, .jpeg.), with a maximum size of 3Mb.

At the same time, in the case of eliminatory tests such as "Cover letter" or "Motivational essay", the candidate has the possibility to download a standard form, complete it and then upload it to the platform.

| Step 1 → Step 2 → Step 3 →<br>Send                                                                                                    | Step 4 → Step 5 → Step 6 → Step 6                 | tep 7 → Step 8 →      |
|----------------------------------------------------------------------------------------------------|---------------------------------------------------|-----------------------|
| Important! Documents with an asteris                                                                                                    | k are mandatory and must be fully filled or       | ıt.                   |
|                                                                                                    | Upload file (up to SMB)                           | ?                     |
|                                                                                                    | Upload file (up to 5MB)                           | ?                     |
|                                                                                                    | Upload file (up to 5MB)                           | (?)                   |
|                                                                                                    | Upload file (up to 5MB)                           | ?                     |
|                                                                                                    | Upload file (up to 5MB)                           | ?                     |
| •                                                                                                    | Upload file (up to 5MB)                           | ?                     |
| The uploaded photograph will be used<br>for your atudent card. If you acanned<br>your photo on an A4 sheet, if must be<br>cropped to eliminate the withet spaces<br>around the photo before uploading L.<br>The uplaaded photo should have the<br>following size: 3.5X4.5 cm. |                                                   | 1 ×                   |
|                                                                                                    | Upload file (up to 5MB)                           | ?                     |
|                                                                                                    | Upload file (up to 5MB)                           | ?                     |
|                                                                                                    | Upload file (up to 5MB)                           | ?                     |
|                                                                                                    | Upload file (up to 5MB)                           | (?)                   |
| I declare that<br>meet the req                                                                                                    | t I have checked all uploaded files<br>uirements. | and confirm that they |
| Cancel                                                                                                    | Save and go to Step 8                             |                       |

### STAGES OF ONLINE ADMISSION AT A FACULTY ETAPELE ÎNSCRIERII ONLINE LA O FACULTATE

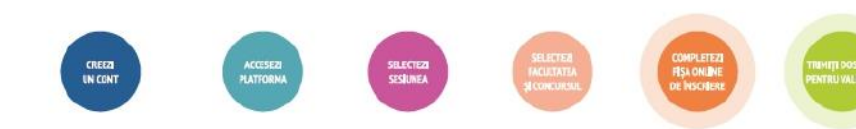

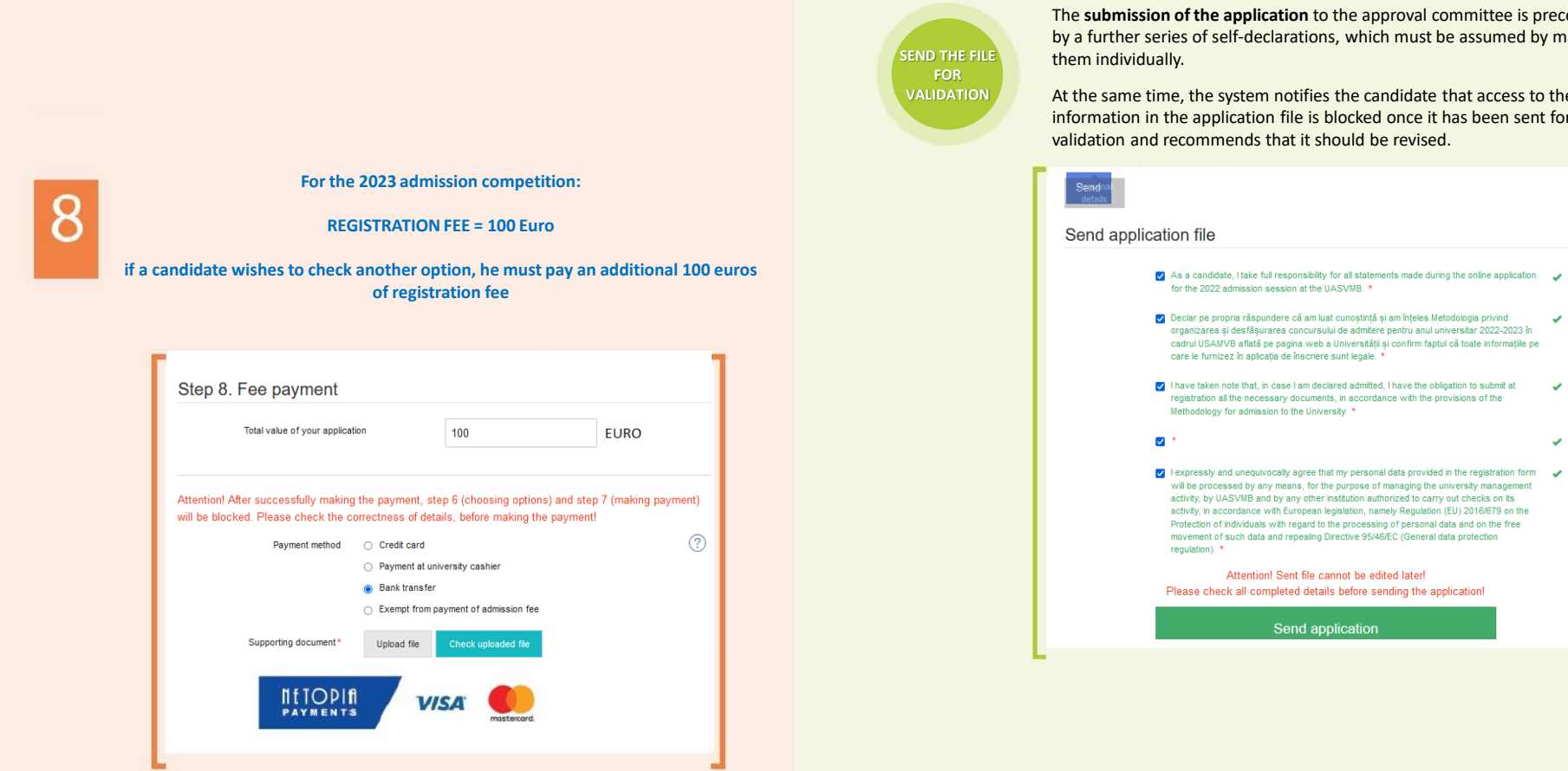

Attention !

Once the payment has been made, step 5 (choosing options) and step 8 (making payment) will be blocked!

Please check the accuracy of the data entered in the previous steps, before making the payment!

### **STAGES** OF ONLINE ADMISSION AT A FACULTY **ETAPELE** ÎNSCRIERII ONLINE LA O FACULTATE

The status of the application at this time, both financially and in regard to the documents attached to it, is "**Pending Application**".

| Application file - Nr. 2                       | 62                                                                                                    |                           |
|------------------------------------------------|----------------------------------------------------------------------------------------------------|---------------------------|
| Admission session:                             | 2023 Admission - Bachelor studies -<br>Veterinary medicine, teaching in<br>English/teaching in French | Download application form |
| Faculty:                                       | Faculty of Veterinary Medicine                                                                        |                           |
| Admission<br>examination:                      | Veterinary Medicine (teaching in<br>English/French)                                                   |                           |
| Applicant's name:                              | SMITH JOHN                                                                                            |                           |
| Baccalaureate<br>examination<br>average grade: | 8.20                                                                                                  |                           |
| Application<br>registration status:            | Registered application                                                                                |                           |
| Application<br>payment status:                 | Pending file                                                                                          |                           |
| Application<br>validation status:              | Pending file                                                                                          |                           |
|                                                | -                                                                                                    |                           |

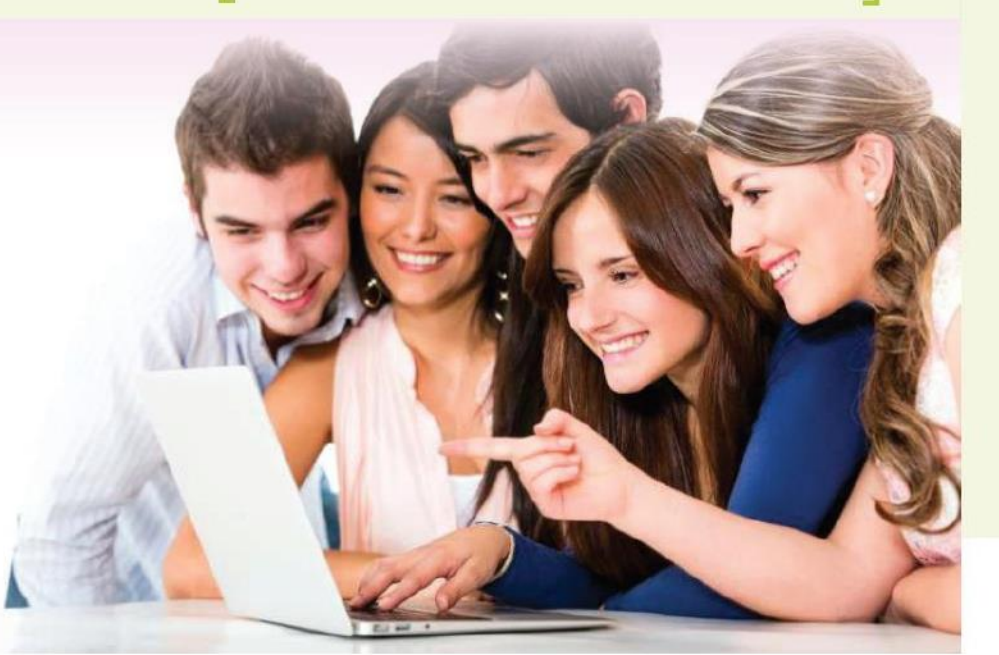

Subsequent submission of the application:

**1.** you will be able to view, save and list your application form directly from your account created on the online application platform.

**2.** you will receive an automatic confirmation from the system that your application has been received and your application form, generated according to the standard format used in the application, to the email address you provided when you created your account.

#### John,

Your application completed and submitted online on 07-07-2023 has been declared VALID by the Admission Committee. The application contains the following information: SMITH JOHN, G., 2000000000000 In this email, you will find the admission ID, which you are kindly requested to print. We wish you good luck! Best wishes, University Admissions Team

From the moment you have sent your electronic application for validation, the University has access to your data in order to do the necessary checks for registration.

You will be notified, both on your declared email address and in your account in the application, about the status of your application.

- If your application requires changes (e.g. a document is not legible enough), you will
  receive a message indicating the exact reason for invalidation. Your application will
  reopen exactly where you need to make the change, and you can then resubmit it for
  validation.
- If everything is in order, and your application has been validated both financially and in terms of uploaded documents, you will be able to view, save and list your admission ID directly from your account created on the online admissions platform or from the notification email you received.

Candidate's guide for the online registration for admission